Mobilky začnete vytvářet na Vašem počítači <u>pod tímto odkazem</u>.

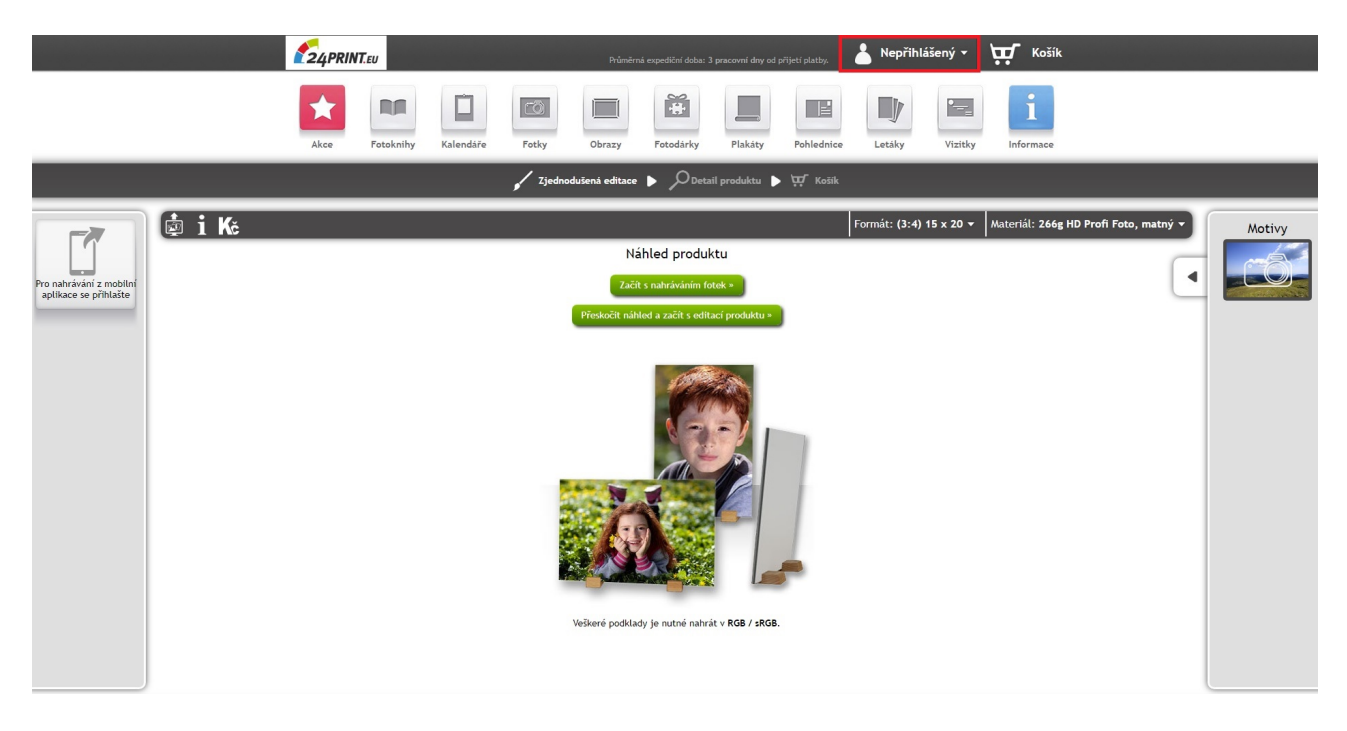

Nejdříve se přihlásíte, případně zaregistrujete, v pravém horním rohu.

V tento okamžik je aktivní zelené tlačítko "Z mobilní aplikace" v levé části obrazovky. Klikněte na něj.

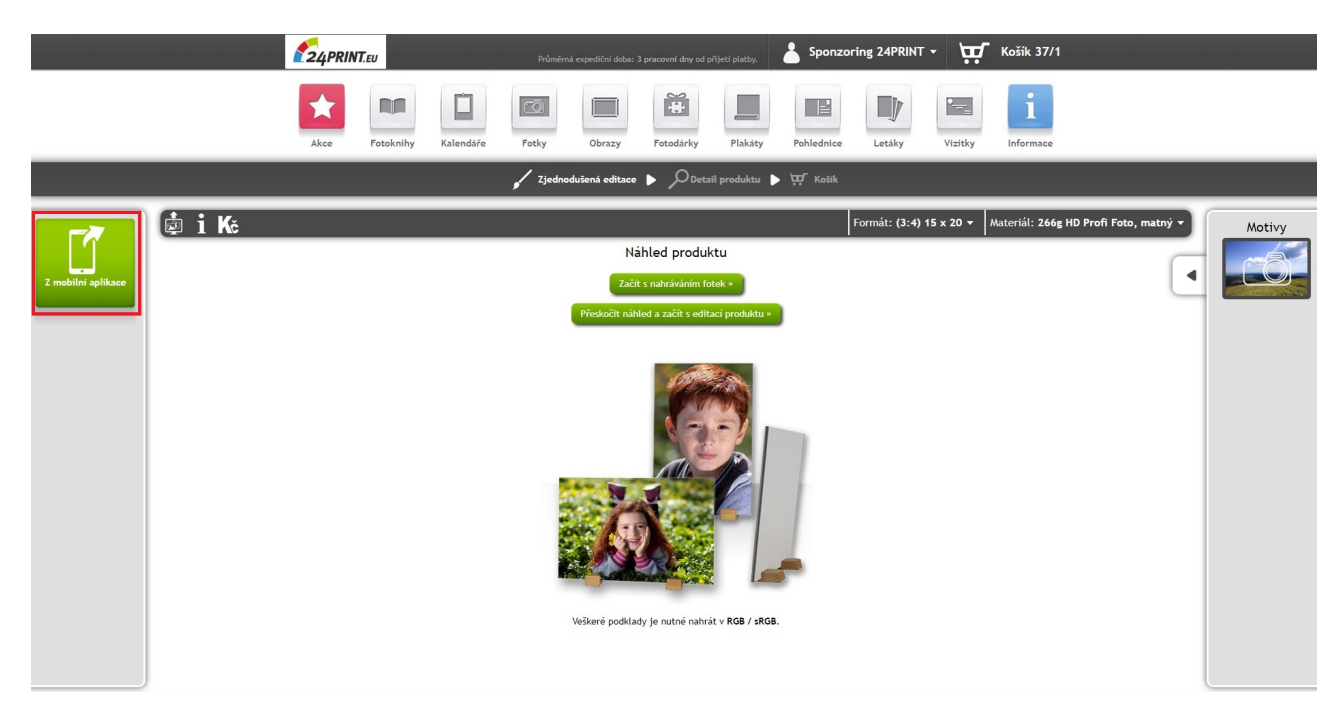

Pokud ještě nemáte mobilní aplikaci nainstalovanou, klikněte na zelené tlačítko "Mobilní aplikaci ještě nemám a chci ji nainstalovat"

V opačném případě pokračujte spuštěním aplikace na Vašem mobilním telefonu.

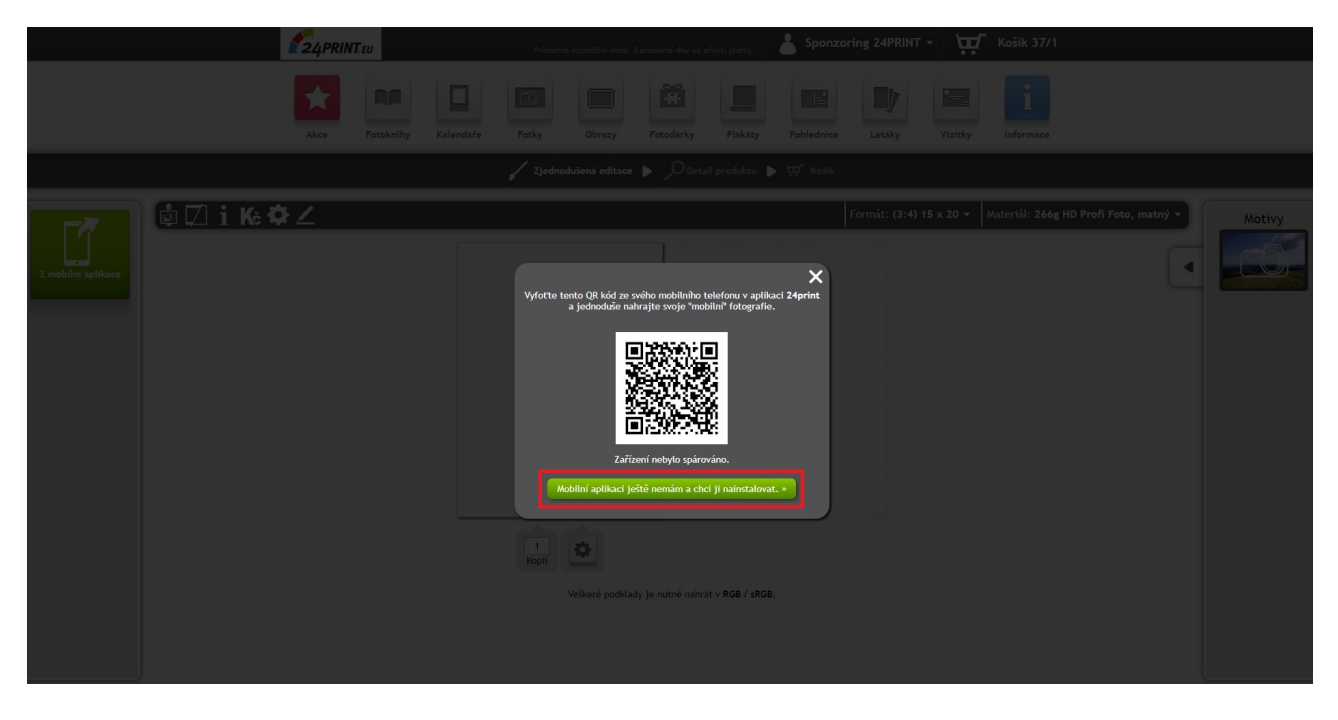

Připravte si mobilní telefon, na který chcete aplikaci nainstalovat a použijte poskytnutý QR kód.

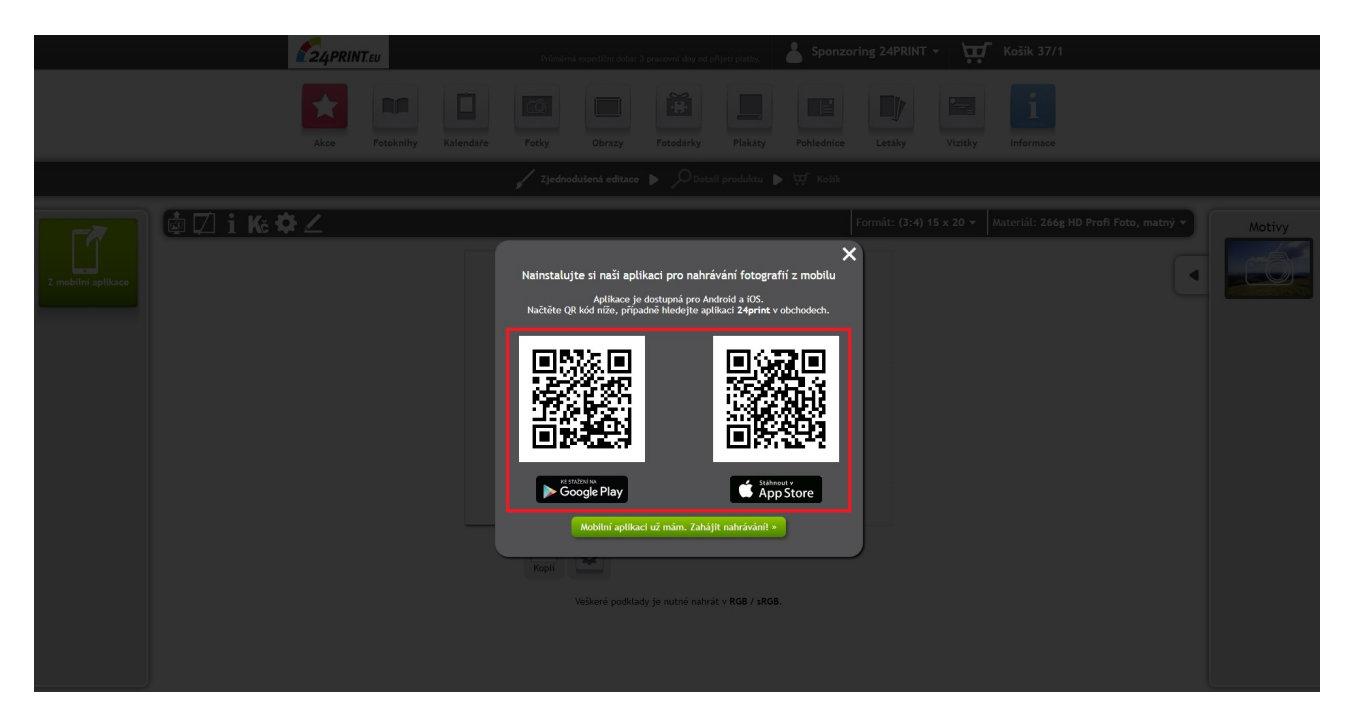

Spusť te aplikaci 24PRINT na Vašem mobilním telefonu. V aplikace zmáčkněte zelené tlačítko "Načíst QR kód" (je potřeba povolit aplikaci 24PRINT pořizování fotografií a videa). Spustí se fotoaparát, který zaměřte na QR kód zobrazený na monitoru Vašeho počítače.

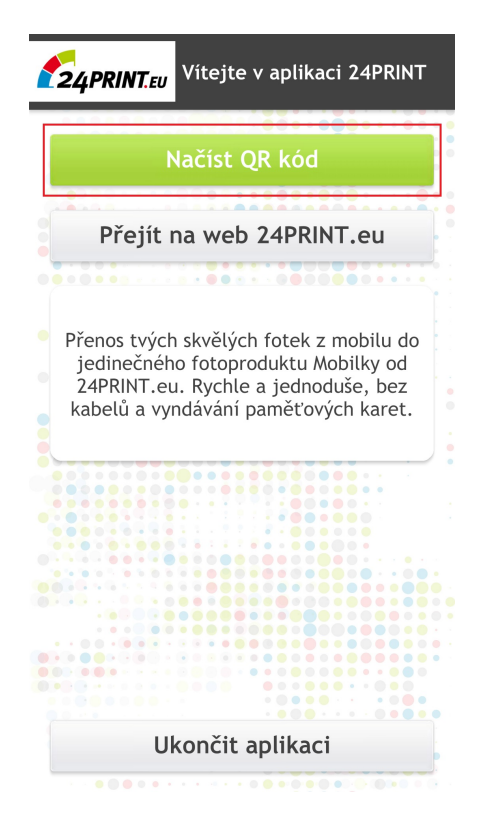

Dojde ke spárování právě otevřené webové stránky s produktem Mobilky na Vašem počítači a Vašeho mobilního telefonu, ve kterém máte uloženy fotografie.

V mobilní aplikaci zmáčkněte tlačítko "Pokračovat" (je potřeba povolit aplikaci 24PRINT přístup k fotkám, médiím a souborům zařízení).

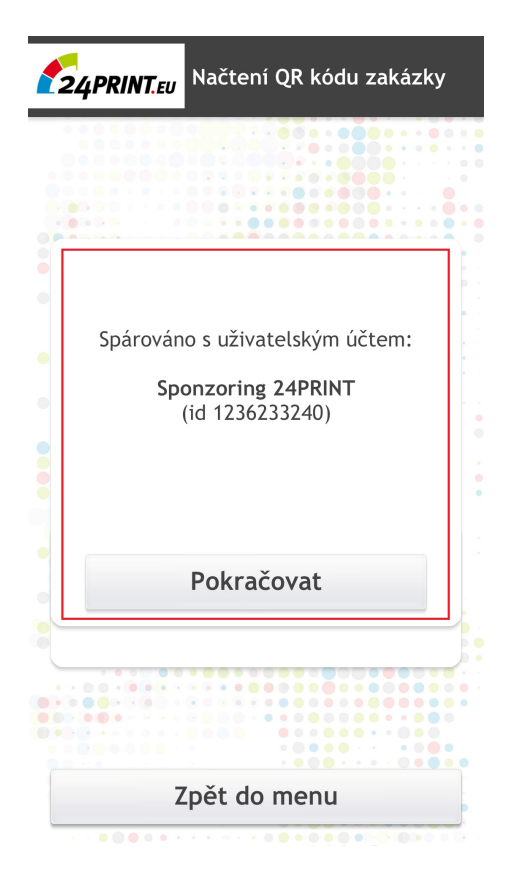

V aplikaci zmáčkněte tlačítko "Vybrat fotografie". Zobrazí se Vám fotografie uložené ve Vašem mobilním telefonu. Vyberte si tu, kterou chcete použít do produktu Mobilky. Pokud chcete vybrat více fotografií na více různých Mobilek, postup opakujte. Po výběru fotografií zmáčkněte zelené tlačítko "Nahrát vybrané" v pravém dolním rohu.

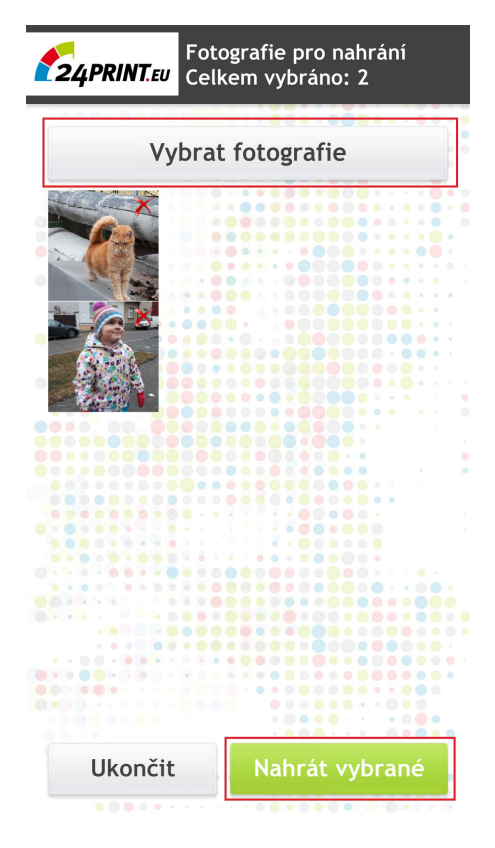

V mobilní aplikaci potvrďte hlášku informující o úspěšném nahrávání fotografií.

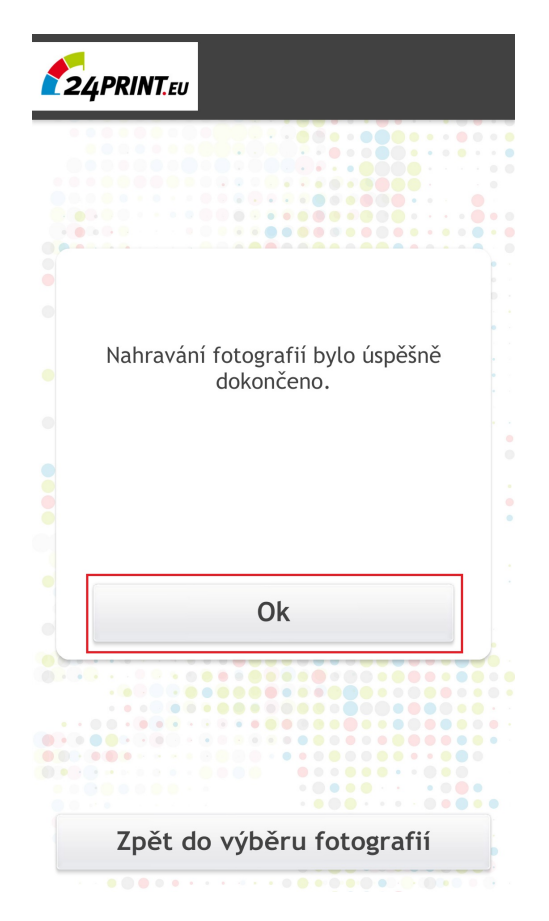

Na monitoru Vašeho počítače zavřete křížkem dialogové okno s QR kódem.

Vybrané fotografie z mobilního telefonu se Vám zobrazily na monitoru Vašeho počítače v produktu Mobilky.

Nyní můžete pro každou fotografii/mobilkou zvolit počet kopií, ve kterých ji budete chtít objednat (pod danou fotografií).

V pravém horním rohu editační plochy volíte formát (k dispozici 15x20 a 15x23) a materiál (matný a matný černobílý).

Po provedení veškerých úprav Mobilky vložíte do košíku zeleným tlačítkem "Vložit do košíku" umístěným v pravém spodním rohu obrazovky.

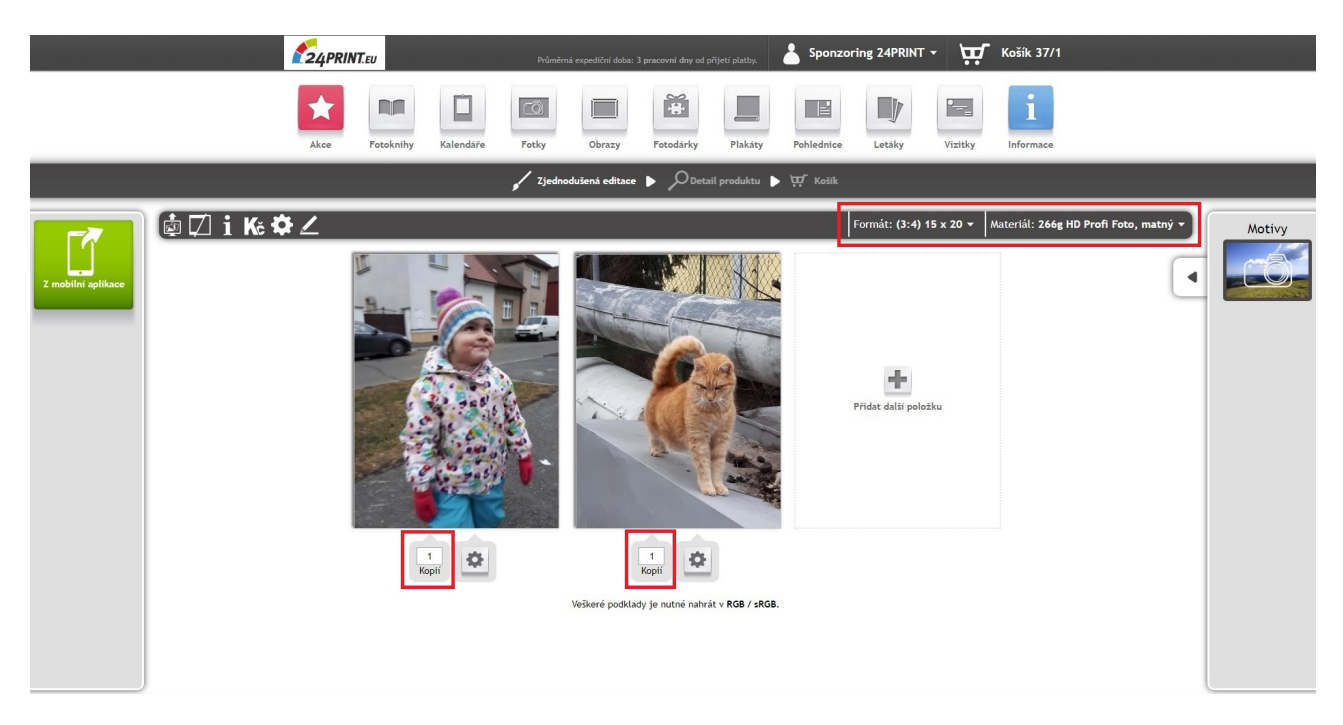